### UCS Central-registratie en -probleemoplossing

### Inhoud

Inleiding Gebruikte componenten Procedure Problemen oplossen bij gewone registratie: Scenario 1: Admin wachtwoord voor UCS Domain is fout bij het registreren van domein van UCS Central. Scenario 2: UCS Central- en UCS-domeintijd is niet gesynchroniseerd. Scenario 3: Fout bij gedeeld geheim wordt ingevoerd terwijl Registratie vanuit UCS Domain. Scenario 4: UCS Central kan niet met UCS Manager communiceren tijdens registratie

### Inleiding

Dit document beschrijft de stappen om Cisco Unified Computing System te registreren - UCSdomeinen met UCS Central. Vóór UCS Central release 1.5 kan de registratie alleen bij UCS Manager worden uitgevoerd. Vanaf release 1.5 kan de registratie zowel bij UCS Central als bij UCS Manager worden uitgevoerd.

#### Gebruikte componenten

UCS Central 2.0(1a)

UCS Manager 3.1(3a)

Alle gebruikte apparaten zijn labapparaten

#### Procedure

Registratieproces vanuit UCS-domein:

Start UCS Manager en klik op Admin-> Communicatiebeheer -> UCS Central.

Selecteer Registreren met UCS Central.

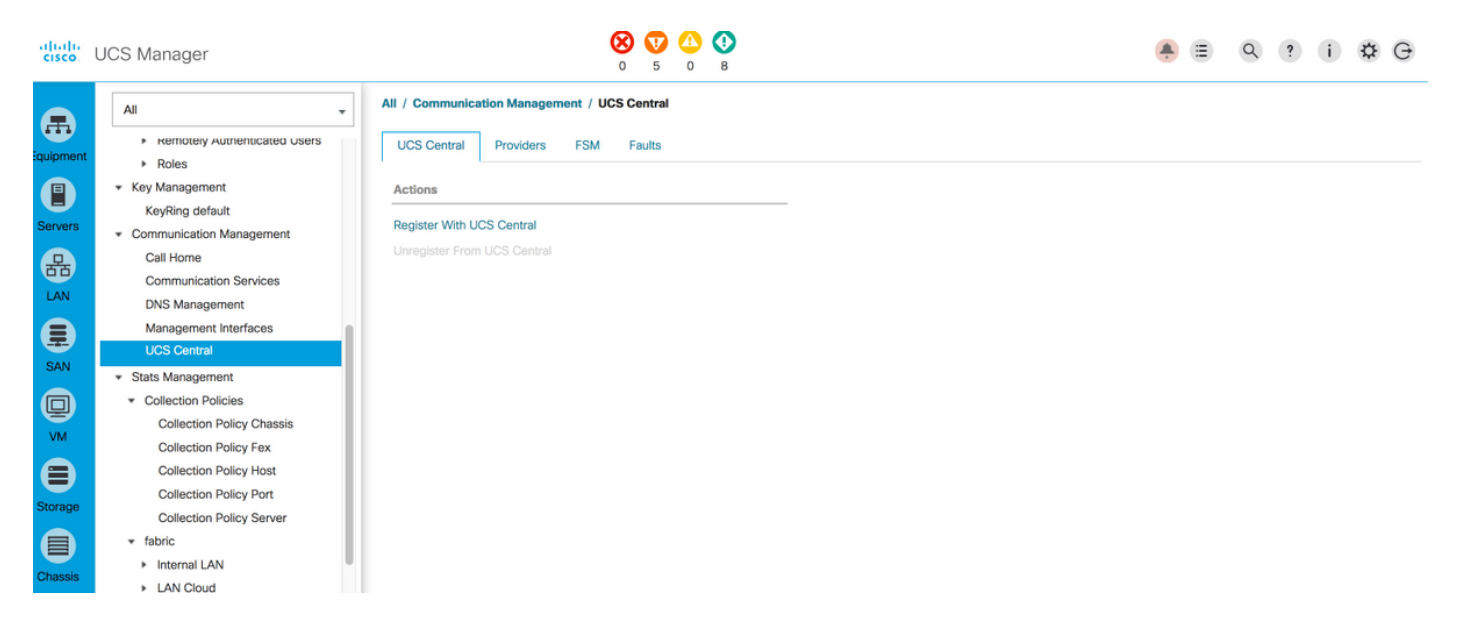

Voer het **Hostname/IP-adres** in en het **gedeelde geheim** van de UCS Central (Altijd een beste praktijk om UCS Central te registreren met behulp van hostname, aangezien IP-adres kan worden gewijzigd met behulp van de DNS-ingang, terwijl het domein is geregistreerd) en klik op **OK** om de registratie te starten.

Beleidsresolutie kan tijdens registratie worden ingesteld. Kan ook na registratie worden gewijzigd.

| Register With UC              | S Central              | ? ×                                                                                                    |
|-------------------------------|------------------------|----------------------------------------------------------------------------------------------------|
| Hostname/IP Address : 172.1   | 6.16.190               |                                                                                                    |
| Shared Secret :               |                        | ]                                                                                                    |
| All Global                    |                        |                                                                                                    |
| Policy Resolution Control     |                        |                                                                                                    |
| Infrastructure & Catalog Firm | ware :    Local Global | Determines whether the Capability Catalog and infrastructure<br>firmware policy are defined locally or come from Cisco UCS<br>Central.                                      |
| Time Zone Management          | : OLocal OGlobal       | Determines whether the time zone and NTP server settings are<br>defined locally or comes from Cisco UCS Central.                                                            |
| Communication Services        | : OLLocal OGlobal      | Determines whether HTTP, CIM XML, Teinet, SNMP, web session<br>limits, and Management Interfaces Monitoring Policy settings are<br>defined locally or in Cisco UCS Central. |
| Global Fault Policy           | : OLccal Oliobal       | Determines whether the Global Fault Policy is defined locally or in<br>Cisco UCS Central.                                                                                   |
| User Management               | : • Local _ Global     | Determines whether authentication and native domains, LDAP,<br>RADIUS, TACACS+, trusted points, locales, and user roles are<br>defined locally or in Cisco UCS Central.     |
| DNS Management                | : OLLocal OGlobal      | Determines whether DNS servers are defined locally or in Cisco<br>UCS Central.                                                                                              |
|                               |                        | OK Cancel                                                                                                    |

#### Register With UCS Central

| Hostname/IP Address : ucscer   | ntral.cisco.com         |                                                                                                    |
|--------------------------------|-------------------------|----------------------------------------------------------------------------------------------------|
| Shared Secret :                | •                       |                                                                                                    |
| All Global                     |                         |                                                                                                    |
| Policy Resolution Control      |                         |                                                                                                    |
| Infrastructure & Catalog Firmw | vare : 💽 Local 🗌 Global | Determines whether the Capability Catalog and infrastructure firmware policy are defined locally or come from Cisco UCS Central.                                            |
| Time Zone Management           | : O Local O Global      | Determines whether the time zone and NTP server settings are defined locally or comes from Cisco UCS Central.                                                               |
| Communication Services         | : O Local O Global      | Determines whether HTTP, CIM XML, Telnet, SNMP, web session<br>limits, and Management Interfaces Monitoring Policy settings are<br>defined locally or in Cisco UCS Central. |
| Global Fault Policy            | : O Local O Global      | Determines whether the Global Fault Policy is defined locally or in<br>Cisco UCS Central.                                                                                   |
| User Management                | : O Local O Global      | Determines whether authentication and native domains, LDAP,<br>RADIUS, TACACS+, trusted points, locales, and user roles are<br>defined locally or in Cisco UCS Central.     |
| DNS Management                 | : O Local O Global      | Determines whether DNS servers are defined locally or in Cisco<br>UCS Central.                                                                                              |
|                                |                         | OK Cancel                                                                                                    |

Controleer de status van **FSM (**Finite State Machine) om het registratieproces te controleren.

|                                                                                                    | ,                                 |                                        |                   |                                   |           |
|----------------------------------------------------------------------------------------------------|-----------------------------------|----------------------------------------|-------------------|-----------------------------------|-----------|
| UCS Central Providers                                                                                                    | FSM Faults                        |                                        |                   |                                   |           |
| UCS Central Registration                                                                                                    | Policy Resolution Control         |                                        |                   |                                   |           |
| FSM Status                                                                                                    | Success                           |                                        |                   |                                   | l I       |
| Description                                                                                                    | :                                 |                                        |                   |                                   |           |
| Current FSM Name                                                                                                    | Register Fsm                      |                                        |                   |                                   |           |
| Completed at                                                                                                    | 2017-08-18T13:02:42Z              |                                        |                   |                                   |           |
| Progress Status                                                                                                    | :                                 | 100%                                   |                   |                                   |           |
| Remote Invocation Result                                                                                                    | Not Applicable                    |                                        |                   |                                   |           |
| Remote Invocation Error Code                                                                                                    | : None                            |                                        |                   |                                   |           |
| Design of the second second se |                                   |                                        |                   |                                   |           |
| Remote invocation Description                                                                                                    | :                                 |                                        |                   |                                   |           |
| Generation Step Sequence                                                                                                    | :                                 |                                        |                   |                                   |           |
| Step Sequence                                                                                                    | :                                 |                                        |                   |                                   |           |
| Step Sequence     Order                                                                                                    | :<br>Name                         | Description                            | Status            | Timestamp                         | Retried   |
| Order                                                                                                    | :<br>Name<br>Register Fsm Execute | Description<br>Register FSM Execute(FS | Status<br>Success | Timestamp<br>2017-08-18T13:02:42Z | Retried 2 |
| Crder                                                                                                    | :<br>Name<br>Register Fsm Execute | Description<br>Register FSM Execute(FS | Status<br>Success | Timestamp<br>2017-08-18T13:02:42Z | Retried 2 |
| Crder                                                                                                    | :<br>Name<br>Register Fsm Execute | Description<br>Register FSM Execute(FS | Status<br>Success | Timestamp<br>2017-08-18T13:02:42Z | Retried 2 |
| Crder                                                                                                    | :<br>Name<br>Register Fsm Execute | Description<br>Register FSM Execute(FS | Status<br>Success | Timestamp<br>2017-08-18T13:02:42Z | Retried 2 |

#### Registratieproces vanuit UCS Central:

Start UCS Central en klik op Systeemtools en ga naar Domain Management.

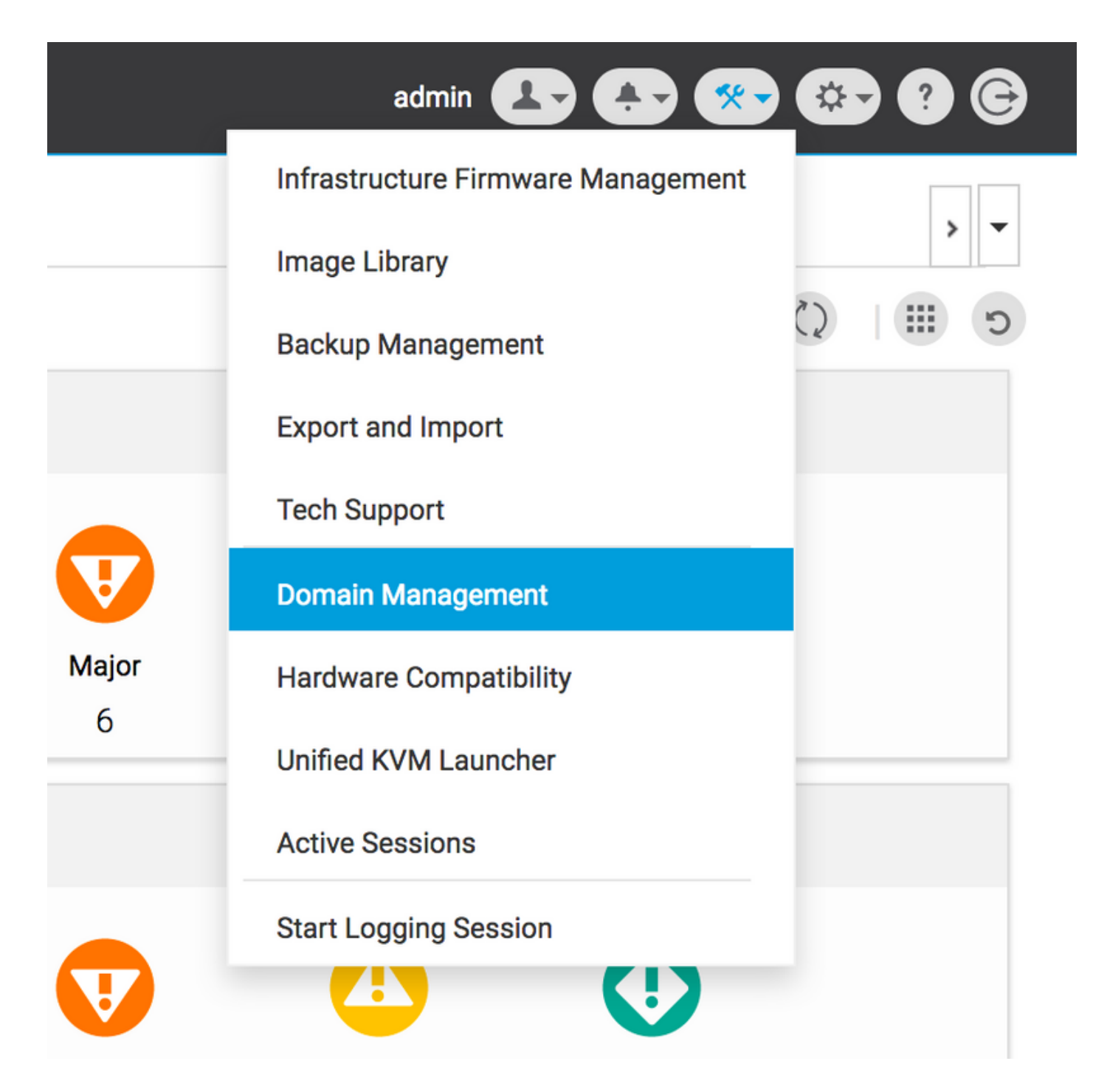

Klik in de rechterhoek op Register Domain.

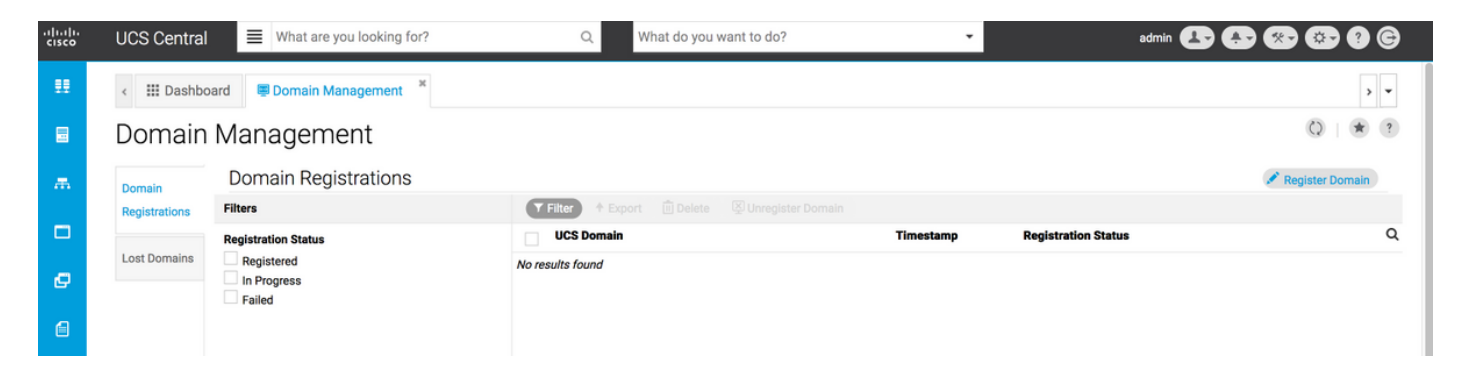

Voer het UCS Domain Hostname/IP-adres in en de Naam en het wachtwoord van de gebruiker in. Selecteer het Hostnaam/IP-adres van UCS Central en klik op Registreer. (Altijd een beste praktijk om UCS centraleuse te registreren met behulp van hostname als IP-adres kan worden gewijzigd met behulp van de DNS-ingang, terwijl het domein is geregistreerd).

#### Domain to UCS Central Register

| Resolution<br>Control | In addition, if HTTPS is supported on the Domain, it must be enabled in<br>UCS Domain Hostname/IP Address *<br>ucsdomain.cisco.com | order to register with UCS Centr | al. |  |
|-----------------------|----------------------------------------------------------------------------------------------------|----------------------------------|-----|--|
|                       | UCS Domain Hostname/IP Address *<br>ucsdomain.cisco.com                                                                            |                                  |     |  |
|                       | ucsdomain.cisco.com                                                                                                    |                                  |     |  |
|                       |                                                                                                    |                                  |     |  |
|                       | UCS Domain User Name *                                                                                                    |                                  |     |  |
|                       | admin                                                                                                    |                                  |     |  |
|                       | UCS Domain Password                                                                                                    |                                  |     |  |
|                       |                                                                                                    |                                  |     |  |
|                       | Registration Hostname/IP address from UCS Central                                                                                  |                                  |     |  |
|                       | hk-central-2                                                                                                    |                                  |     |  |
|                       |                                                                                                    |                                  |     |  |
|                       | Cisco best practice is to register UCS Domains to UCS Central                                                                      |                                  |     |  |
|                       | UCS Domain to UCS Central using an IP address and later change                                                                     |                                  |     |  |
|                       | the IP address of UCS Central, you will need to unregister and re-<br>register the UCS Domain to UCS Central                       |                                  |     |  |
|                       | UCS Central System Profile - DNS                                                                                                   |                                  |     |  |
|                       |                                                                                                    |                                  |     |  |
|                       |                                                                                                    |                                  |     |  |
|                       |                                                                                                    |                                  |     |  |

De FSM-status kan worden gevolgd via het tabblad Configuration.

|                                                |                           |                            | Register Domain |
|------------------------------------------------|---------------------------|----------------------------|-----------------|
| ▼ Filter ↑ Export 🔟 Delete 🖾 Unregister Domain |                           |                            |                 |
| UCS Domain                                     | Timestamp                 | <b>Registration Status</b> | Q               |
| 172.16.16.153                                  | 17-Aug-2017<br>3:42:05 PM | In Progress                |                 |
|                                                |                           |                            |                 |

Problemen oplossen bij gewone registratie:

Scenario 1: Admin wachtwoord voor UCS Domain is fout bij het registreren van domein van UCS Central.

Afbeelding: Corrigeer het admin-wachtwoord en probeer de registratie opnieuw.

FSM-status van UCS Central

\* ?

#### Domain Registrations Configuration Status

| <b>System F</b><br>Regis <sup>-</sup> | <b>sm Name</b><br>tration Fail                 | status<br>Registratio  | n Fail                                                                                   | Progress Status                                    |                           | FSM Details                          |          |
|---------------------------------------|------------------------------------------------|------------------------|------------------------------------------------------------------------------------------|----------------------------------------------------|---------------------------|--------------------------------------|----------|
| <b>current s</b><br>Autho<br>Crede    | <sup>tage Name</sup><br>rizing Admin<br>ntials | stage Status<br>Failed |                                                                                          | Retries<br>1                                       |                           | <b>Time Stamp</b><br>17-Aug-2017 3:4 | 10:54 PM |
| Order                                 | Name                                           |                        | Description                                                                              |                                                    | Timestamp                 | Retries                              | Status   |
| 3                                     | Remote Domain Reg Check                        | Status                 |                                                                                          |                                                    |                           | 0                                    | Skipped  |
| 2                                     | Remote Domain Reg Push S                       | hared Secret           |                                                                                          |                                                    |                           | 0                                    | Skipped  |
| 1                                     | Authorizing Admin Credentia                    | als                    | Authorizing the admin<br>remote domain(FSM-<br>STAGE:sam:dme:Polic<br>nReg:Registration) | credentials against the<br>yControlEpOpRemoteDomai | 17-Aug-2017<br>3:40:54 PM | 1                                    | Failed   |
|                                       |                                                |                        |                                                                                          |                                                    |                           |                                      |          |
|                                       |                                                |                        |                                                                                          |                                                    |                           |                                      |          |
|                                       |                                                |                        |                                                                                          |                                                    |                           |                                      |          |
|                                       |                                                |                        |                                                                                          |                                                    |                           |                                      |          |
|                                       |                                                |                        |                                                                                          |                                                    |                           |                                      |          |

\* ?

## Scenario 2: UCS Central- en UCS-domeintijd is niet gesynchroniseerd.

Afbeelding: Sync de tijd op UCS Central- en UCS-domein en probeer de registratie opnieuw.

Raadpleeg Gedwongen tijdsync in UCS Manager in de link hieronder om de tijd te corrigeren.

https://www.cisco.com/c/en/us/td/docs/unified\_computing/ucs/ucs-central/GUI-User-Guides/Operations/b\_UCSC\_Ops\_Guide\_2\_0/b\_UCSC\_Ops\_Guide\_2\_0\_chapter\_01100.html

FSM-status van UCS Manager

#### All / Communication Management / UCS Central

| UCS Central Provid       | ders    | FSM        | Faults              |                                |             |                      |         |
|--------------------------|---------|------------|---------------------|--------------------------------|-------------|----------------------|---------|
| UCS Central Registration | on      | Policy Res | solution Control    |                                |             |                      |         |
| FSM Status               |         | In Progr   | ess                 |                                |             |                      |         |
| Description              |         | :          |                     |                                |             |                      |         |
| Current FSM Name         |         | Repair C   | Cert                |                                |             |                      |         |
| Completed at             |         | :          |                     |                                |             |                      |         |
| Progress Status          |         | :          |                     | 0%                             |             |                      |         |
| Remote Invocation Resul  | lt      | Resourc    | e Unavailable       |                                |             |                      |         |
| Remote Invocation Error  | Code    | : 5        |                     |                                |             |                      |         |
| Remote Invocation Desci  | ription | UCSM a     | nd UCS Central time | e is not synchronized. Retryir | ıg          |                      |         |
| Step Sequence            |         |            |                     |                                |             |                      |         |
|                          |         |            |                     |                                |             |                      |         |
| Order                    |         | Name       |                     | Description                    | Status      | Timestamp            | Retried |
| 1                        |         | Repair C   | ert Verify Guid     | verifying GUID of UCS Ce       | In Progress | 2017-08-17T22:41:53Z | 1       |
| 2                        |         | Repair C   | ert Unregister      |                                | Pending     |                      | 0       |
| 3                        |         | Repair C   | ert Clean Old Data  |                                | Pending     |                      | 0       |
| 4                        |         | Repair C   | ert Request         |                                | Pending     |                      | 0       |
| 5                        |         | Repair C   | ert Verify          |                                | Pending     |                      | 0       |
|                          |         |            |                     |                                |             |                      |         |
|                          |         |            |                     |                                |             |                      |         |
|                          |         |            |                     |                                |             |                      |         |

## Scenario 3: Fout bij gedeeld geheim wordt ingevoerd terwijl Registratie vanuit UCS Domain.

Afbeelding: Voer het juiste gedeelde geheim in en probeer het opnieuw.

Raadpleeg het gedeelte **Gedeeld geheim** in de link hieronder voor wijziging van het gedeelde geheim.

https://www.cisco.com/c/en/us/td/docs/unified\_computing/ucs/ucs-central/install-upgrade/2-0/b Cisco UCSC Install and Upgrade Guide 2 0/b Cisco UCSC Install and Upgrade Guide 2 0 chapter 0101.html#task 8299DFA4853049068C7E384F5E8FF493

FSM-status van UCS Manager

#### All / Communication Management / UCS Central

| UCS Central      | Providers     | FSM        | Faults             |                          |             |                      |         |
|------------------|---------------|------------|--------------------|--------------------------|-------------|----------------------|---------|
| UCS Central Re   | gistration    | Policy Re  | solution Control   |                          |             |                      |         |
| FSM Status       |               | : Fail     |                    |                          |             |                      |         |
| Description      |               | :          |                    |                          |             |                      |         |
| Current FSM Nam  | ne            | : Repair C | Cert               |                          |             |                      |         |
| Completed at     |               | : 2017-08  | 3-17T22:45:38Z     |                          |             |                      |         |
| Progress Status  |               | :          |                    | 0%                       |             |                      |         |
| Remote Invocatio | n Result      | : Failure  |                    |                          |             |                      |         |
| Remote Invocatio | n Error Code  | : 5        |                    |                          |             |                      |         |
| Remote Invocatio | n Description | : shared : | secret mismatch    |                          |             |                      |         |
| Step Sequ        | lence         |            |                    |                          |             |                      |         |
| 0                |               |            |                    |                          |             |                      |         |
| Order            |               | Name       |                    | Description              | Status      | Timestamp            | Retried |
| 1                |               | Repair C   | ert Verify Guid    | verifying GUID of UCS Ce | In Progress | 2017-08-17T22:43:10Z | 2       |
| 2                |               | Repair C   | ert Unregister     |                          | Pending     |                      | 0       |
| 3                |               | Repair C   | ert Clean Old Data |                          | Pending     |                      | 0       |
| 4                |               | Repair C   | ert Request        |                          | Pending     |                      | 0       |
| 5                |               | Repair C   | ert Verify         |                          | Pending     |                      | 0       |
|                  |               |            |                    |                          |             |                      |         |
|                  |               |            |                    |                          |             |                      |         |
|                  |               |            |                    |                          |             |                      |         |

# Scenario 4: UCS Central kan niet met UCS Manager communiceren tijdens registratie

**Afbeelding:** Zorg ervoor dat er geen communicatie tussen UCSM en UCS Central over 443 is geblokkeerd.

#### FSM-status van UCS Manager

| All / Communication Manager                                                                                                    | ment / UCS Central                                                                                                    |                                         |                                                                   |                                   |                                                                                                    |
|----------------------------------------------------------------------------------------------------|----------------------------------------------------------------------------------------------------|-----------------------------------------|-------------------------------------------------------------------|-----------------------------------|----------------------------------------------------------------------------------------------------|
| UCS Central Providers                                                                                                    | FSM Faults                                                                                                    |                                         |                                                                   |                                   |                                                                                                    |
| UCS Central Registration                                                                                                    | Policy Resolution Control                                                                                                    |                                         |                                                                   |                                   |                                                                                                    |
| FSM Status<br>Description<br>Current FSM Name<br>Completed at<br>Progress Status<br>Remote Invocation Result<br>Remote Invocation Error Code<br>Remote Invocation Description | : In Progress<br>:<br>Repair Cert<br>:<br>:<br>Not Applicable<br>: None<br>:                                                         | 0%                                      |                                                                   |                                   |                                                                                                    |
|                                                                                                    |                                                                                                    |                                         |                                                                   |                                   |                                                                                                    |
| <ul> <li>Step Sequence</li> </ul>                                                                                                    |                                                                                                    |                                         |                                                                   |                                   |                                                                                                    |
| Step Sequence                                                                                                    |                                                                                                    |                                         | _                                                                 |                                   |                                                                                                    |
| Step Sequence                                                                                                    | Name                                                                                                    | Description                             | Status                                                            | Timestamp                         | Retried                                                                                                    |
| Order                                                                                                    | Name<br>Repair Cert Verify Guid                                                                                                    | Description<br>verifying GUID of UCS Ce | Status<br>In Progress                                             | Timestamp<br>2017-08-17T22:49:34Z | Retried                                                                                                    |
| Step Sequence  Order  1  2                                                                                                    | Name<br>Repair Cert Verify Guid<br>Repair Cert Unregister                                                                            | Description<br>verifying GUID of UCS Ce | Status<br>In Progress<br>Pending                                  | Timestamp<br>2017-08-17T22:49:34Z | Retried<br>1<br>0                                                                                                    |
| Step Sequence      Order      1      2      3                                                                                                    | Name<br>Repair Cert Verify Guid<br>Repair Cert Unregister<br>Repair Cert Clean Old Data                                              | Description<br>verifying GUID of UCS Ce | Status<br>In Progress<br>Pending<br>Pending                       | Timestamp<br>2017-08-17T22:49:34Z | Retried<br>1<br>0<br>0                                                                                                    |
| Step Sequence  Order                                                                                                    | Name<br>Repair Cert Verify Guid<br>Repair Cert Unregister<br>Repair Cert Clean Old Data<br>Repair Cert Request                       | Description<br>verifying GUID of UCS Ce | Status<br>In Progress<br>Pending<br>Pending<br>Pending            | Timestamp<br>2017-08-17T22:49:34Z | Retried<br>1<br>0<br>0<br>0                                                                                                    |
| Step Sequence      Order      1      2      3      4      5                                                                                                    | Name<br>Repair Cert Verify Guid<br>Repair Cert Unregister<br>Repair Cert Clean Old Data<br>Repair Cert Request<br>Repair Cert Verify | Description<br>verifying GUID of UCS Ce | Status<br>In Progress<br>Pending<br>Pending<br>Pending<br>Pending | Timestamp<br>2017-08-17T22:49:34Z | Retried           1           0           0           0           0           0           0           0           0             |
| Step Sequence  Order                                                                                                    | Name<br>Repair Cert Verify Guid<br>Repair Cert Unregister<br>Repair Cert Clean Old Data<br>Repair Cert Request<br>Repair Cert Verify | Description<br>verifying GUID of UCS Ce | Status<br>In Progress<br>Pending<br>Pending<br>Pending<br>Pending | Timestamp<br>2017-08-17T22:49:34Z | Retried           1           0           0           0           0           0           0           0           0           0 |